Hello Craft Exhibitor,

Please read the following if you are having trouble entering through the new online entry system!

If you are, still having troubles after reading this please email admin@rncas.org.au or crafts.expoincanberra@gmail.com

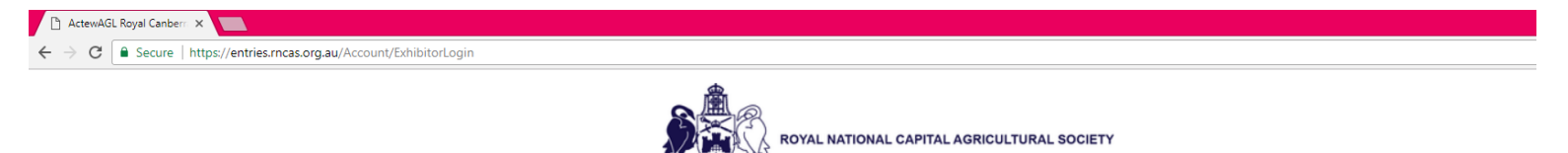

# Exhibitor Login

| Get Started                     |                                                                                | Forgot your password?                                                                                |
|---------------------------------|--------------------------------------------------------------------------------|----------------------------------------------------------------------------------------------------|
| To create onli<br>To create a n | ine entries you must have an account.<br>ew online entries account click here. | Can't remember your password?<br>Enter your email address below and we will send it to you.<br>Email |
| Logon                           |                                                                                |                                                                                                    |
| Email                           | e.g. pat@example.com.au                                                        |                                                                                                    |
| Password                        |                                                                                |                                                                                                    |
|                                 | Remember me?                                                                   |                                                                                                    |
|                                 | Log In                                                                         |                                                                                                    |

| Click here to create new |  |
|--------------------------|--|
| online entry             |  |

Complete the following information – remember to write down your password so you don't forget it!

#### You don't need to complete the Online Exhibitor Code

| 🗅 ActewAGL Royal Canberr 🗙 📃                                  |                                             |
|---------------------------------------------------------------|---------------------------------------------|
| ← → C  Secure   https://entries.rncas.org.au/Account/Register |                                             |
|                                                               | ROYAL NATIONAL CAPITAL AGRICULTURAL SOCIETY |

# Register For Online Entries

| Create a New Account                 |                               |  |  |  |  |  |
|--------------------------------------|-------------------------------|--|--|--|--|--|
| Already have an account? Log in here |                               |  |  |  |  |  |
| First Name                           |                               |  |  |  |  |  |
| Last Name                            |                               |  |  |  |  |  |
| Email                                |                               |  |  |  |  |  |
| Password                             |                               |  |  |  |  |  |
| Confirm Password                     |                               |  |  |  |  |  |
| Online Exhibitor Code                | Enter Exhibitor Code If Known |  |  |  |  |  |
|                                      | Register                      |  |  |  |  |  |
|                                      |                               |  |  |  |  |  |

| Forgot your password?                |                                                                       |  |  |  |  |
|--------------------------------------|-----------------------------------------------------------------------|--|--|--|--|
| Can't remen<br>Enter your e<br>Email | nber your password?<br>mail address below and we will send it to you. |  |  |  |  |
|                                      | Send Reminder Email                                                   |  |  |  |  |

# Complete your personal Exhibitor Information

| ActewAGL Royal Canberry                                                                | × 🔼                                                                                |                                                                                                    | <del>0</del> – 0 × |
|----------------------------------------------------------------------------------------|------------------------------------------------------------------------------------|----------------------------------------------------------------------------------------------------|--------------------|
| $\boldsymbol{\leftarrow}$ $\rightarrow$ $\mathbf{C}$ $\boldsymbol{\bullet}$ Secure   h | ttps://entries.rncas.org.au/Exhibitor                                              |                                                                                                    | ର୍ଦ 🕁 🗄            |
|                                                                                        |                                                                                    | ROYAL NATIONAL CAPITAL AGRICULTURAL BOCIETY                                                                                                 |                    |
| Home - My Entries                                                                      | Exhibitor                                                                          |                                                                                                    |                    |
| Add Entry                                                                              | Exhibitor                                                                          | have an Online Sokibiler Code from a pre-printed Entry Earth reached in the port plasse choose Add Solition Sokibiler on the Left Manu Bar  |                    |
| Add New Exhibitor                                                                      | Please complete this form to create an Exhibitor that has not shown before. If you | nave an online exhibitor code nom a pre-printed entry Form received in the post please choose Aud existing exhibitor on the Left Menta bar. |                    |
| Add Existing Exhibitor                                                                 |                                                                                    | Exhibitor Details                                                                                                    |                    |
| Pay & Submit Entries                                                                   | Exhibitor Type                                                                     | Individual <b>v</b>                                                                                                    |                    |
| Camping                                                                                | Exhibitor Title                                                                    | Select Title T                                                                                                    |                    |
| Membership                                                                             | Evhibitor Sumamo                                                                   |                                                                                                    |                    |
| Change Password                                                                        | Exhibitor Sumame                                                                   |                                                                                                    |                    |
| Contact Us                                                                             | Exhibitor Given Name                                                               |                                                                                                    |                    |
| Logout                                                                                 |                                                                                    |                                                                                                    |                    |
|                                                                                        |                                                                                    | Personal Details                                                                                                    |                    |
|                                                                                        | Contact Title                                                                      | Select Title 🔻                                                                                                    |                    |
|                                                                                        | Contact Surname                                                                    |                                                                                                    |                    |
|                                                                                        | Contact Given Name                                                                 |                                                                                                    |                    |
|                                                                                        | Dectal Address                                                                     |                                                                                                    |                    |
|                                                                                        | Postal Audress                                                                     |                                                                                                    |                    |
|                                                                                        | (line 2)                                                                           |                                                                                                    |                    |
|                                                                                        | (line 3)                                                                           |                                                                                                    |                    |
|                                                                                        | Suburb                                                                             |                                                                                                    |                    |
|                                                                                        | State                                                                              | OLD T                                                                                                    |                    |
|                                                                                        | Portocio                                                                           |                                                                                                    |                    |
|                                                                                        | Posicide                                                                           |                                                                                                    |                    |
|                                                                                        | Phone (Primary)                                                                    | (07) 9999 9999                                                                                                    |                    |
|                                                                                        | Phone (Mobile)                                                                     | (0400) 000 000                                                                                                    |                    |
|                                                                                        | Fax                                                                                | (07) 9999 9999                                                                                                    |                    |
|                                                                                        | Email                                                                              |                                                                                                    |                    |
|                                                                                        |                                                                                    |                                                                                                    |                    |
| •• 0 m                                                                                 | Website                                                                            |                                                                                                    | へ 町 do、 11:07 AM   |
|                                                                                        |                                                                                    |                                                                                                    |                    |

Don't need the PIC NUMBER or the MN Status.

MEMBERSHIP: If you are a member and need your **membership number** to receive the 20% membership discount off your Craft entries please email <u>admin@rncas.org.au</u>. To become a member you will need to complete the membership form and email or post it through for us to process and receive your membership number Or **Become a member online**: <u>https://membership.rncas.org.au/</u>

Complete the **bank details** part as this is how we are paying everyone the prize money at the end of the show.

| C Secure https://or |                                                                                          |                                                                                                    |
|---------------------|------------------------------------------------------------------------------------------|----------------------------------------------------------------------------------------------------|
| secure   https://er | ntries.rncas.org.au/Exhibitor                                                            |                                                                                                    |
|                     | Website                                                                                  |                                                                                                    |
|                     | Keep Private                                                                             |                                                                                                    |
|                     |                                                                                          |                                                                                                    |
|                     |                                                                                          | Additional Exhibitor Details                                                                                                    |
|                     |                                                                                          |                                                                                                    |
|                     | PIC Number                                                                               |                                                                                                    |
|                     | MN Status                                                                                |                                                                                                    |
|                     |                                                                                          |                                                                                                    |
|                     |                                                                                          | Membership                                                                                                    |
|                     |                                                                                          | Use of incorrect membership number could result in disqualification of Entries.                                                                                                    |
|                     |                                                                                          | To become a Member and receive discounted entry fees please click here                                                                                                    |
|                     | Member Number                                                                            |                                                                                                    |
|                     |                                                                                          |                                                                                                    |
|                     |                                                                                          |                                                                                                    |
|                     |                                                                                          | Taxation Details                                                                                                    |
|                     |                                                                                          | Taxation Details                                                                                                    |
|                     | Hobbyist                                                                                 | Taxation Details The supply I make in entering this competition is made in my capacity as an individual in the course of an activity which is a private recreational pursuit on hobby.                                                                                                    |
|                     | Hobbyist<br>GST Registered                                                               | Taxation Details           The supply I make in entering this competition is made in my capacity as an individual in the course of an activity which is a private recreational pursuit of hobby.           No I am not registered for the GST                                                                                                    |
|                     | Hobbylist<br>GST Registered                                                              | Taxation Details         The supply I make in entering this competition is made in my capacity as an individual in the course of an activity which is a private recreational pursuit of hobby.         No I am not registered for the GST                                                                                                    |
|                     | Hobbylist<br>GST Registered                                                              | Taxation Details The supply I make in entering this competition is made in my capacity as an individual in the course of an activity which is a private recreational pursuit of hobby. No I am not registered for the GST Bank details (For payment of prize money)                                                                                                    |
|                     | Hobby/ist<br>GST Registered                                                              | Taxation Details         The supply I make in entering this competition is made in my capacity as an individual in the course of an activity which is a private recreational pursuit of hobby.         No I am not registered for the GST         Bank details (For payment of prize money)                                                                                                    |
|                     | Hobby/st<br>GST Registered<br>BSB No                                                     | Taxation Details         The supply I make in entering this competition is made in my capacity as an individual in the course of an activity which is a private recreational pursuit of hobby.         No I am not registered for the GST         Bank details (For payment of prize money)                                                                                                    |
|                     | Hobbylist<br>GST Registered<br>BSB No<br>Bank                                            | Taxation Details         The supply I make in entering this competition is made in my capacity as an individual in the course of an activity which is a private recreational pursuit of hobby.         No I am not registered for the GST         Bank details (For payment of prize money)                                                                                                    |
|                     | Hobbylist<br>GST Registered<br>BSB No<br>Bank<br>Branch                                  | Taxation Details         The supply I make in entering this competition is made in my capacity as an individual in the course of an activity which is a private recreational pursuit of hobby.         No I am not registered for the GST         Bank details (For payment of prize money)                                                                                                    |
|                     | Hobbyist<br>GST Registered<br>BSB No<br>Bank<br>Branch                                   | Taxation Details         The supply I make in entering this competition is made in my capacity as an individual in the course of an activity which is a private recreational pursuit of hobby.         No I am not registered for the GST         Bank details (For payment of prize money)                                                                                                    |
|                     | Hobbyist<br>GST Registered<br>BSB No<br>Bank<br>Branch<br>Account Name                   | Taxation Details         The supply I make in entering this competition is made in my capacity as an individual in the course of an activity which is a private recreational pursuit of hobby.         No I am not registered for the GST         Bank details (For payment of prize money)                                                                                                    |
|                     | Hobbyist<br>GST Registered<br>BSB No<br>Bank<br>Branch<br>Account Name<br>Account Number | Taxation Details         The supply I make in entering this competition is made in my capacity as an individual in the course of an activity which is a private recreational pursuit of hobby.         No I am not registered for the GST         Bank details (For payment of prize money)                                                                                                    |
|                     | Hobbyist<br>GST Registered<br>BSB No<br>Bank<br>Branch<br>Account Name<br>Account Number | Texation Details         Image: Index of the supply I make in entering this competition is made in my capacity as an individual in the course of an activity which is a private recreational pursuit of hobby.         No I am not registered for the GST         Bank details (For payment of prize money)                                                                                                    |
|                     | Hobbyist<br>GST Registered<br>BSB No<br>Bank<br>Branch<br>Account Name<br>Account Number | Texation Details         Image: Instant of the supply I make in entering this competition is made in my capacity as an individual in the course of an activity which is a private recreational pursuit of hobby.         No I am not registered for the GST         Bank details (For payment of prize money)         Image: Image: Image |

#### You will then be brought to this screen to add an entry

| ActewAGL Royal Canbern                                      |                                                                                             | 0 – 0 ×   |
|-------------------------------------------------------------|---------------------------------------------------------------------------------------------|-----------|
| $\leftrightarrow$ $\rightarrow$ C $\blacksquare$ Secure   h | tps://entries.rncas.org.au/Home                                                             | Q 🕁 :     |
|                                                             | ROYAL NATIONAL CAPITAL AGRICULTURAL SOCIETY                                                 |           |
| Home - My Entries                                           | When you have completed creating your entries please remember to Pay for and submit entries |           |
| Add Entry                                                   | lessisa Anderson - Click to undate personal details                                         | Add Entry |
| Add New Exhibitor                                           |                                                                                             |           |
| Add Existing Exhibitor                                      | No entries for this exhibitor - Arid as Entry                                               |           |
| Pay & Submit Entries                                        |                                                                                             |           |
| Camping                                                     |                                                                                             |           |
| Membership                                                  |                                                                                             |           |
| Change Password                                             |                                                                                             |           |
| Contact Us                                                  |                                                                                             |           |
| Logout                                                      | Add an Entry Or Add Entry Or Add Entry - These will send you to the same place              |           |

## **Click Craft**

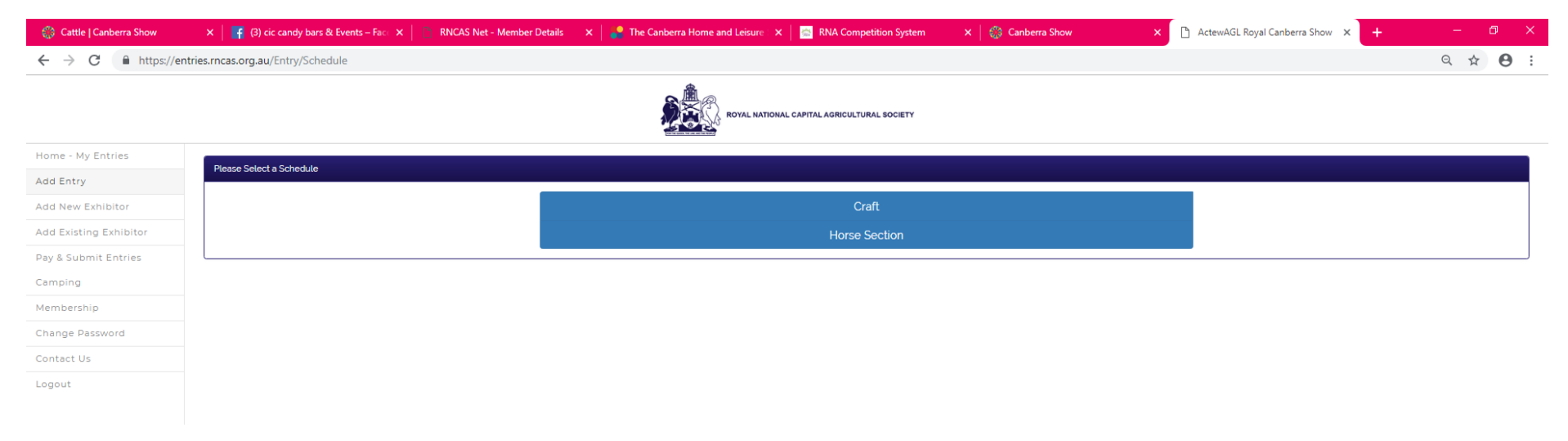

# Craft conditions of entry Accept & Continue at the bottom of the page.

| $\leftrightarrow$ $\rightarrow$ G | https://entries.rncas.org.au/Entry/SectionDetail?SectionId=105                                                                                                    | ९ 🛧 😝 :                                                                                 |
|-----------------------------------|----------------------------------------------------------------------------------------------------|-----------------------------------------------------------------------------------------|
| Add New Exhibitor                 |                                                                                                    |                                                                                         |
| Add Existing Exhibitor            | <ol> <li>Rest the Consistence of Entry on page 4 and Special Constitution of Entry for each Const Special constitution of Entry for each Const Special Constitution of Page 4 and Special Constitutions of Page 4 and Special Constitutions of Pag</li></ol>    | enter val details and exhibits at the following link                                    |
| Pay & Submit Entries              | https://www.market.org/ng.com/networks/press/press<br>press/press/press/press/press/press/press/press/press/press/press/press/press/press/press/press/press/press/pre                                                                                                    | rtry Feer by 11th January 2019.                                                         |
| Camping                           | 3 If you leave day pring on the case pring of the print and exact the case of the case of the case              | z Euro Mon Head.                                                                        |
| Membership                        | 5. As soon as possible after ethics solare you will be sent your Exhibitor Details Letter end your Exhibit 6 destification Tage e<br>Entity Form.                                                                                                    | er by en li or post if necessary, es indicated on your                                  |
| Change Password                   | 0 If receiving your Exhibitor Details Letter and Exhibit Identification Tage by Email: regularly officed your Index,<br>during the ended 1–1–1.1.January 2014                                                                                                    | aam aan Junk folders for the user "Crafts Expo"                                         |
| Contact Us                        | <ol> <li>Check that the information on your Exhibition Details Letter and Exhibit Identification Tags is correct. If it is not correct, or</li> </ol>                                                                                                    | c4the C4S Office                                                                        |
| Logout                            | <ul> <li>in your faire good activity for a control of the control of the cont</li></ul>    | une na sa sinse interessenty.                                                           |
|                                   | 10. Deletery of Exhibits ( <u>spo Exhibits Cetter) (state</u> )<br>a teher i present to the Courting Particles FDC teleterer ( <u>Sport and 12 noon</u> on Sunday 17 <sup>o</sup> February 2019, <u>DR</u>                                                                                                    |                                                                                         |
|                                   | b by post to the RVL25 Office, to test the RVL25 Office, to test the RVL25 Office, to test the RVL25 Office, to test the RVL25 Office, the RVL25 Office,              |                                                                                         |
|                                   | d NOTE: If required, please provide all display structures (eg stand, mannequir) for your exhibits.                                                                                                    |                                                                                         |
|                                   | <ul> <li>a defer in perior all for Courties Parks (C) Collecting for an effective Case and the courties Parks (C) cases for an effective perior case and the courties Parks (C) cases for an effective perior case and the case of perior cases for an effective perior case and the case of perior cases (C) cases for an effective perior case and the case of perior cases (C) cases for an effective perior case of perior cases (C) cases for an effective perior case of perior cases (C) cases for an effective perior case of perior cases (C) cases for an effective perior case of perior cases (C) cases for an effective perior case of perior cases (C) cases for an effective perior case of perior cases (C) cases for an effective perior case of perior cases (C) cases for an effective perior case of perior cases (C) cases for an effective perior case of perior cases (C) cases for an effective perior case of perior cases (C) cases for an effective perior case of perior cases (C) cases for an effective perior case of perior cases (C) cases for an effective perior cases (C) cases (C) cases for an effective perior ca</li></ul>    | ADU ANCE to the Cooring Pavilen by exhibitors                                           |
|                                   | extend term). Off<br>Is by a perior normated by the Exhibitor. Please state this on your entry form and the name of the perior. This pe                                                                                                    | on my bring slong the Exhibitor Details Letter to be                                    |
|                                   | able to collect the athlohy, get<br>a which must be used at the scalar back to the Exhibitor to COD if return satisfies not provided unless other costs                                                                                                    | which have been made with the Cheff Section                                             |
|                                   | Head, Off                                                                                                    |                                                                                         |
|                                   | <ul> <li>controle exclusion uning <u>contract</u></li> <li>controle exclusion of the contract of the contract of the contra</li></ul>   | dey is celeber (no all and <u>unit</u> south)<br>as a fer failed bein deter, and many a |
|                                   | presented at the extreme to the Cocomp Paulion to gain entry.<br>e exhibit not obligated will be extreme to the PACAS Office. The PACAS will not be responsible for exhibits not ob                                                                                                    | ted   4.30pm Tuesdey 28 February 2019.                                                  |
|                                   | ( the Embler Calcius Letter will be implying the RVACEs are as your financial to the an indication procession of their exits<br>= NOTE: The Calcius Hand and will be indicated and the State and the State and the St         | (e)                                                                                     |
|                                   | j v otvi na te dia devina da la constante a la constante a la constante da la constante a la constante a<br>la constante a la constante a la constant                                                                                                    |                                                                                         |
|                                   | CONDITIONS OF ENTRY                                                                                                    |                                                                                         |
|                                   | APPLICATION FOR ENTRY:                                                                                                    |                                                                                         |
|                                   | <ul> <li>An exhibitor is not required to be a member of the RNCAS, nor a member of a Craft organization, nor a resident or</li> </ul>                                                                                                    | Aus faia to be eligible to enter the Crafts Expo.                                       |
|                                   | <ul> <li>The Brity Form is enclosed in the solution.</li> <li>Pressures as spaced with the more each person entering the Data Espo (photocopying of the Estry Form</li> </ul>                                                                                                    | med). Or enter on line at the following link                                            |
|                                   | https://extrem.cos.org.au                                                                                                    |                                                                                         |
|                                   | ENTRIES CLOSE:                                                                                                    |                                                                                         |
|                                   | Entries does 2430m 11 January 2018     Lie De Tabulary 2019 Analysis of the entry test person will apply and it will     lie desceled to 4.30m 18 January 2019 Housever, a 500 lief entry test person will apply and it will                                                                                                    | and possible to do these entries on line.                                               |
|                                   | CONDITIONS OF EXTRY:                                                                                                    |                                                                                         |
|                                   | <ul> <li>Exhibits that have been judged at a previous ActewAGL Royal Cabberry Show will not be accepted for competition</li> </ul>                                                                                                    |                                                                                         |
|                                   | <ul> <li>All exhibits must have been completed after 25 Perhaps 2010.</li> <li>An exhibit is cannot be enclosed in the standard and an exhibit is cannot be enclosed in the standard and an exhibit is cannot be enclosed.</li> </ul>                                                                                                    |                                                                                         |
|                                   | <ul> <li>Student Quasa - Date of birth mug be attached to every student exhibit.</li> <li>Entire a control is transmission from one shift his horizont.</li> </ul>                                                                                                    |                                                                                         |
|                                   | An ability may enter more than one satisfy in the same class.                                                                                                    |                                                                                         |
|                                   | Interactions makes of matters of matters of matters of matters of matters of matters of matters and matters and matters a               |                                                                                         |
|                                   | <ul> <li>Exhibit that have been partially or any start of the start of the star</li></ul>    |                                                                                         |
|                                   | <ul> <li>Exhibit but an opping or adaptions mug have an exhibit but exhibit an opping with at tabled or backgroups of<br/>Deving the second second s</li></ul> | Nation.                                                                                 |
|                                   | <ul> <li>Interfaced.</li> </ul>                                                                                                    | and cases subrang to be number of entries                                               |
|                                   | <ul> <li>The RVGAS servers the right to intrological graphic damping dapting and<br/>All public identifications are not be attached by asterphysics three appropriate on the front of your exhibit. Fe</li> </ul>                                                                                                    | much tags firmly on front of all other exhibits.                                        |
|                                   | <ul> <li>All enables must show be be expected conditions of endy listed the beginning of each sub-reaction.</li> <li>Failure to compare with the sub-reaction conditions of endy listed the beginning of each sub-reaction.</li> </ul>                                                                                                    | a disquiñes.                                                                            |
|                                   | SALE OF EXHIBITS                                                                                                    |                                                                                         |
|                                   | The Exhibitor may sell their exhibits This must be defined on the Exhip Series (and the Series Series The SNL25                                                                                                    | ns a commission of 20% on all sales.                                                    |
|                                   | JUDGING, Usingting is INST round to the authority.                                                                                                    |                                                                                         |
|                                   | Damaged or solid exhibits will only be scopied at the judget detection.                                                                                                    |                                                                                         |
|                                   | The judget decision is final and no further correspondence all the entered into                                                                                                    |                                                                                         |
|                                   | Judging will commence 1: Jäger an Sunday 15 Petruany 2015.                                                                                                    |                                                                                         |
|                                   | RIGAS DYLAWS:                                                                                                    |                                                                                         |
|                                   | By entering, all Exhibitors accept that they are sound by the RNASS Exhibition By-Lens as lated in the basis of this activ                                                                                                    | e                                                                                       |
|                                   |                                                                                                    |                                                                                         |
|                                   |                                                                                                    |                                                                                         |
|                                   |                                                                                                    |                                                                                         |
|                                   |                                                                                                    | 10-21 AM                                                                                |
|                                   |                                                                                                    | ~ 토 40) 12/10/2018                                                                      |

### **Select the Sub Section**

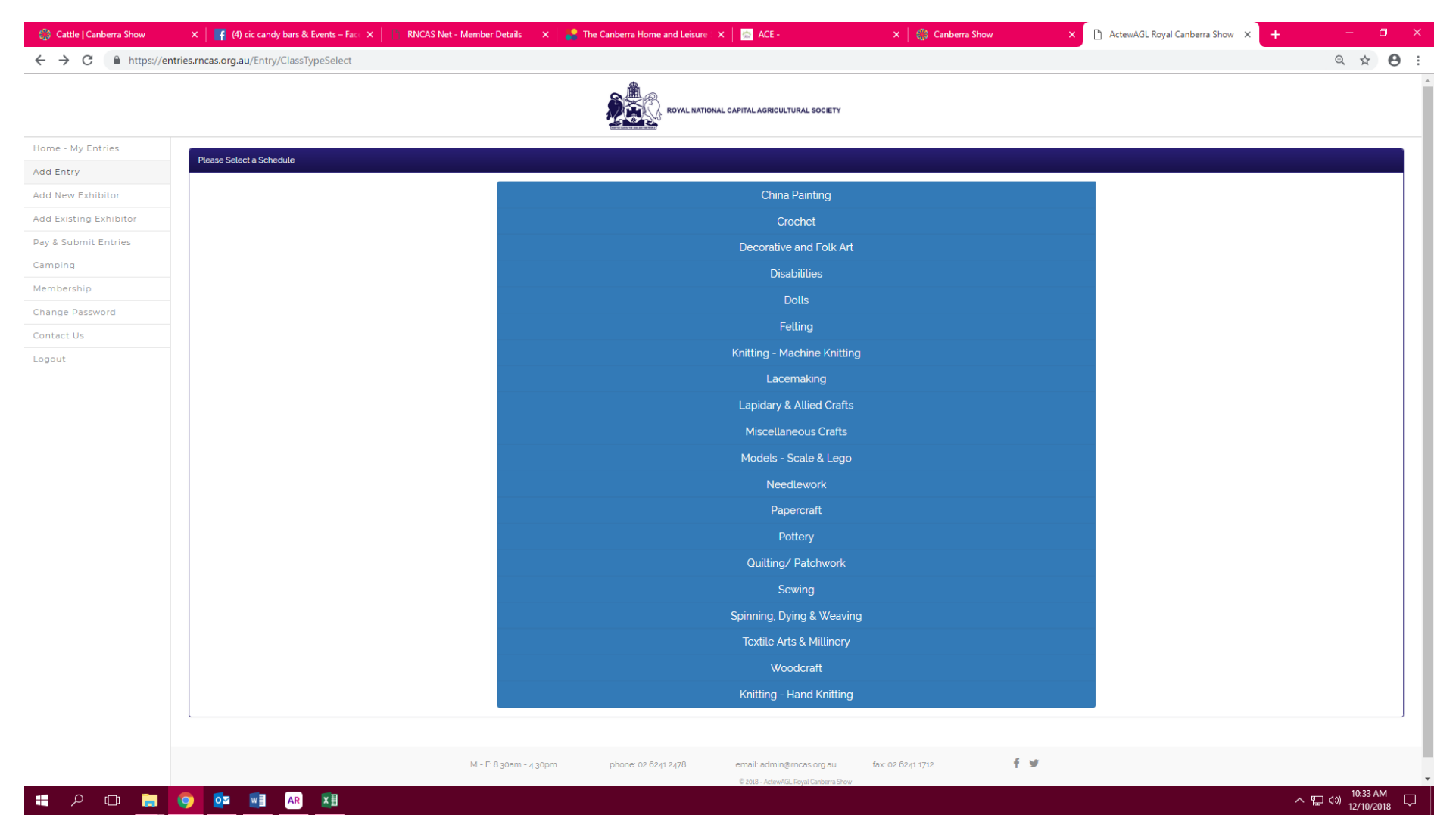

# Select the class you want to enter

| 🛞 Cattle   Canberra Show                      | × │ 📑 (4) cic candy bars & Events – Fac∈ × │ 🗋 RNCAS Net               | - Member Details 🛛 🗙 📔 The 🖉 Home and Leis                     | ure 🗙 📔 🚵 ACE -                       | 🗙 📔 🌍 Canberra Show | × 🗅 ActewAGL Royal Canberra Show 🗙 🕂 | – 0 ×            |
|-----------------------------------------------|------------------------------------------------------------------------|----------------------------------------------------------------|---------------------------------------|---------------------|--------------------------------------|------------------|
| $\leftrightarrow$ $\rightarrow$ C $$ https:// | ntries.rncas.org.au/Entry/ClassSelect                                  |                                                                |                                       |                     |                                      | ९ ☆ 🕒 :          |
|                                               |                                                                        |                                                                | IATIONAL CAPITAL AGRICULTURAL SOCIETY |                     |                                      | ^                |
| Home - My Entries                             | Croate Entry - Class Select                                            |                                                                |                                       |                     |                                      | PView Schedule   |
| Add Entry                                     | Cleale Entry - Class Select                                            |                                                                |                                       |                     |                                      |                  |
| Add New Exhibitor                             | CHINA PAINTING                                                         |                                                                |                                       |                     |                                      |                  |
| Add Existing Exhibitor                        | Special Challenge Open to All                                          |                                                                |                                       |                     |                                      |                  |
| Pay & Submit Entries                          | 25 - Any exhibit depicting your interpretation of "Wonderful Water' (a | ttach a story of no more than 50 words of your interpretation) |                                       |                     |                                      | Create Entry     |
| Camping                                       | Beginners (with less than 2 years experience)                          |                                                                |                                       |                     |                                      |                  |
| Membership                                    | 26 - Any Exhibit Painted by the Entrant                                |                                                                |                                       |                     |                                      | Create Entry     |
| Change Password                               | NON PROFESSIONAL (with more than 2 years experience)                   |                                                                |                                       |                     |                                      |                  |
| Contact Us                                    | 27 - Flora (Flowers, Vegetables, Fruit)                                |                                                                |                                       |                     |                                      | Create Entry     |
| Logout                                        | 28 - Fauna                                                             |                                                                |                                       |                     |                                      | Create Entry     |
|                                               | 29 - Scene                                                             |                                                                |                                       |                     |                                      | Create Entry     |
|                                               | 30 - Pen or Pen & Wash                                                 |                                                                |                                       |                     |                                      | Create Entry     |
|                                               | 31 - Abstract / Modern Styles                                          |                                                                |                                       |                     |                                      | Create Entry     |
|                                               | 32 - Petite Items (jewellery, miniatures, small boxes, etc.)           |                                                                |                                       |                     |                                      | Create Entry     |
|                                               | 33 - Figurines                                                         |                                                                |                                       |                     |                                      | Create Entry     |
|                                               | 34 - Any other items not listed                                        |                                                                |                                       |                     |                                      | Create Entry     |
|                                               | PROFESSIONAL (Members of IPAT / APAT, Graduate of TIPA, or tead        | hes regular classes)                                           |                                       |                     |                                      |                  |
|                                               | 35 - Flora (Flowers, Vegetables, Fruit)                                |                                                                |                                       |                     |                                      | Create Entry     |
|                                               | 36 - Fauna                                                             |                                                                |                                       |                     |                                      | Create Entry     |
|                                               | 37 - Scene                                                             |                                                                |                                       |                     |                                      | Create Entry     |
|                                               | 38 - Portrait                                                          |                                                                |                                       |                     |                                      | Create Entry     |
|                                               | 39 - Pen or Pen & Wash                                                 |                                                                |                                       |                     |                                      | Create Entry     |
|                                               | 40 - Traditional Styles (imari, Dresden, etc.)                         |                                                                |                                       |                     |                                      | Create Entry     |
|                                               | 41 - Petite Items (jewellery, miniatures, small boxes etc.)            |                                                                |                                       |                     |                                      | Create Entry     |
| 🚛 🔎 🗇 📜                                       |                                                                        |                                                                |                                       |                     |                                      | ^ 〒 ⊄») 10:34 AM |

| 🛞 Cattle   Canberra Show | 🗙 📔 🚹 (5) cic candy bars & Events – Face 🗙 📔 | RNCAS Net - Member Details | 🗙 📔 🂦 The Canberra Home and Leisure 🛙 🗙 📗 🚘                                                                                                  | ACE -                | 🗙 📔 🌍 Canberra Show       | × 🗅 ActewAGL Royal Canberra Show 🗙 🕂 | - 0 ×   |
|--------------------------|----------------------------------------------|----------------------------|----------------------------------------------------------------------------------------------------|----------------------|---------------------------|--------------------------------------|---------|
| ← → C 🔒 https://er       | ntries.rncas.org.au/Entry/CreateEntry        |                            |                                                                                                    |                      |                           |                                      | ९ ☆ 🖰 : |
|                          |                                              |                            |                                                                                                    | LAGRICULTURAL SOCIET |                           |                                      |         |
| Home - My Entries        |                                              |                            | Create Entry                                                                                                    |                      |                           |                                      |         |
| Add Entry                |                                              |                            | Exhibitor:                                                                                                    | Telling              |                           |                                      |         |
| Add New Exhibitor        |                                              |                            | Section:                                                                                                    | 27 - Flo a (Flo      | owers, Vegetables, Fruit) |                                      |         |
| Add Existing Exhibitor   |                                              |                            | Category:                                                                                                    |                      |                           |                                      |         |
| Pay & Submit Entries     |                                              |                            | Subcategory:                                                                                                    | 27 - Fore (File      | war Vaatablas Enith       |                                      |         |
| Camping                  |                                              |                            | Status:                                                                                                    | Creating Entr        | v                         |                                      |         |
| Membership               |                                              |                            | Exhibit Description OR Students Name for bulk school en                                                                                      | try : El ver Chir    | , Painting                |                                      |         |
| Change Password          |                                              |                            |                                                                                                    | The work child       | ia ramang                 |                                      |         |
| Contact Us               |                                              |                            | is Exhibit greater than 1m sq2:                                                                                                    | 1                    |                           |                                      |         |
| Logout                   |                                              |                            | Sale Price :                                                                                                    |                      |                           |                                      |         |
|                          |                                              |                            | Not for Sale :                                                                                                    | •                    |                           |                                      |         |
|                          |                                              |                            | Delivery of Exhibits by Mail :                                                                                                    |                      |                           |                                      |         |
|                          |                                              |                            | Delivery of Exhibits in Person :                                                                                                    | <b>v</b>             |                           |                                      |         |
|                          |                                              |                            | Collection of Exhibits by Mail :                                                                                                    |                      |                           |                                      |         |
|                          |                                              |                            | Collection of Exhibits in Person :                                                                                                    | -                    |                           |                                      |         |
|                          |                                              |                            | Please tick if exhibits are to be collected Sunday evening<br>(Only available to exhibitors who reside Outside the Canbe<br>Queanbeyan area) | :<br>erra/           |                           |                                      |         |
|                          |                                              |                            | Receiving my Exhibitor Details Letter & Exhibits Tags by E                                                                                   | imail :              |                           |                                      |         |
|                          |                                              |                            | Receiving my Exhibitor Details Letter & Exhibits Tags by M                                                                                   | faiL:                |                           |                                      |         |
|                          |                                              |                            | Receiving my Craft Expo Schedule next year by Email :                                                                                        | <b>√</b>             |                           |                                      |         |
|                          |                                              |                            | Receiving my Craft Expo Schedule next year by Mail :                                                                                         |                      |                           |                                      |         |
|                          |                                              |                            | For Sale? :<br>Is this Item For Sale?                                                                                                    | ♦ 🔲                  |                           |                                      |         |
|                          |                                              |                            |                                                                                                    | Create Entry         |                           |                                      |         |
|                          |                                              |                            |                                                                                                    |                      |                           |                                      |         |

# Enter your information about the Craft Item, Then Click Create Entry

# P 🖽 📄 👰 🚾 📧 🛤

| 💮 Cattle   Canberra Show                     | ×   🗗 (9) cic candy bars & Events ×     | 🖹 RNCAS Net - Membership S 🗙 | 📲 The Canberra Home and Le 🗙 📔 🔂 Search                                                                                                    | 🗙   🏐 Canberra Show 🛛 🗙 🗋 Act                     | ewAGL Royal Canberra S 🗙 📳 Canberra Home & Leisure S 🗙 📔 🕂 | – ø ×                                                      |
|----------------------------------------------|-----------------------------------------|------------------------------|----------------------------------------------------------------------------------------------------|---------------------------------------------------|------------------------------------------------------------|------------------------------------------------------------|
| $\leftrightarrow$ $\rightarrow$ C $$ https:/ | /entries.rncas.org.au/Entry/Edit/953328 |                              |                                                                                                    |                                                   |                                                            | ९ 🖈 🖯 :                                                    |
|                                              |                                         |                              | ROYAL NATIONAL CAPITAL A RO                                                                                                    | SULTURAL SOCIETY                                  |                                                            | A                                                          |
| Home - My Entries                            |                                         |                              | Edit Entry                                                                                                    |                                                   |                                                            |                                                            |
| Add Entry                                    |                                         |                              | Exhibitor:                                                                                                    | Telling                                           |                                                            |                                                            |
| Add New Exhibitor                            |                                         |                              | Section:                                                                                                    | CRAFT                                             |                                                            |                                                            |
| Add Existing Exhibitor                       |                                         |                              | Category:                                                                                                    | CHINA PAINTING                                    |                                                            |                                                            |
| Pay & Submit Entries                         |                                         |                              | Subcategory:                                                                                                    | NON PROFESSIONAL (with more than 2 years experied | ince)                                                      |                                                            |
| Camping                                      |                                         |                              | Class                                                                                                    | 27 - Flora (Flowers, Vegetables, Fruit)           |                                                            |                                                            |
| Membership                                   |                                         |                              | Exhibit Description OR Students Name for bulk school entry :                                                                                       | villine in Frogress                               |                                                            |                                                            |
| Change Password                              |                                         |                              | Is Evhibit creator than the coll :                                                                                                    |                                                   |                                                            |                                                            |
| Contact Us                                   |                                         |                              | is Exhibit greater than 1m Sq? .                                                                                                    |                                                   |                                                            |                                                            |
| Logout                                       |                                         |                              | Delivery of Exhibits by Mail :                                                                                                    |                                                   |                                                            |                                                            |
|                                              |                                         |                              | Delivery of Exhibits in Person :                                                                                                    |                                                   |                                                            |                                                            |
|                                              |                                         |                              | Collection of Exhibits by Mail :                                                                                                    |                                                   |                                                            |                                                            |
|                                              |                                         |                              | Collection of Exhibits in Person :                                                                                                    | <ul> <li>✓</li> </ul>                             |                                                            |                                                            |
|                                              |                                         |                              | Please tick if exhibits are to be collected Sunday evening :<br>(Only available to exhibitors who reside Outside the Canberra/<br>Gueanbeyan area) |                                                   |                                                            |                                                            |
|                                              |                                         |                              | Receiving my Exhibitor Details Letter & Exhibits Tags by Email :                                                                                   |                                                   |                                                            |                                                            |
|                                              |                                         |                              | Receiving my Exhibitor Details Letter & Exhibits Tags by Mail :                                                                                    |                                                   |                                                            |                                                            |
|                                              |                                         |                              | Receiving my Craft Expo Schedule next year by Email :                                                                                              | <ul> <li>✓</li> </ul>                             |                                                            |                                                            |
|                                              |                                         |                              | Receiving my Craft Expo Schedule next year by Mail :                                                                                               |                                                   |                                                            |                                                            |
|                                              |                                         |                              | Not for Sale :                                                                                                    |                                                   |                                                            |                                                            |
|                                              |                                         |                              | Sale Price :                                                                                                    |                                                   |                                                            |                                                            |
|                                              |                                         |                              | For Sale? :<br>Is this Item For Sale?                                                                                                    |                                                   |                                                            |                                                            |
|                                              |                                         |                              | Sa                                                                                                    | ave Changes                                       |                                                            |                                                            |
|                                              |                                         |                              | Delete Entry                                                                                                    | Create New CRAFT Entry                            |                                                            |                                                            |
| 📲 🔎 🗔 🍃                                      | 💿 🔯 🖬 🗚 🚺                               |                              |                                                                                                    |                                                   | ^                                                          | 무 4 <sup>3)</sup> 11:18 AM<br>무 4 <sup>3)</sup> 12/10/2018 |

# Then click Create new Craft Entry at the bottom of the page. Continue process until you are happy with your entries.

#### If you want to delete an Entry click on your entry

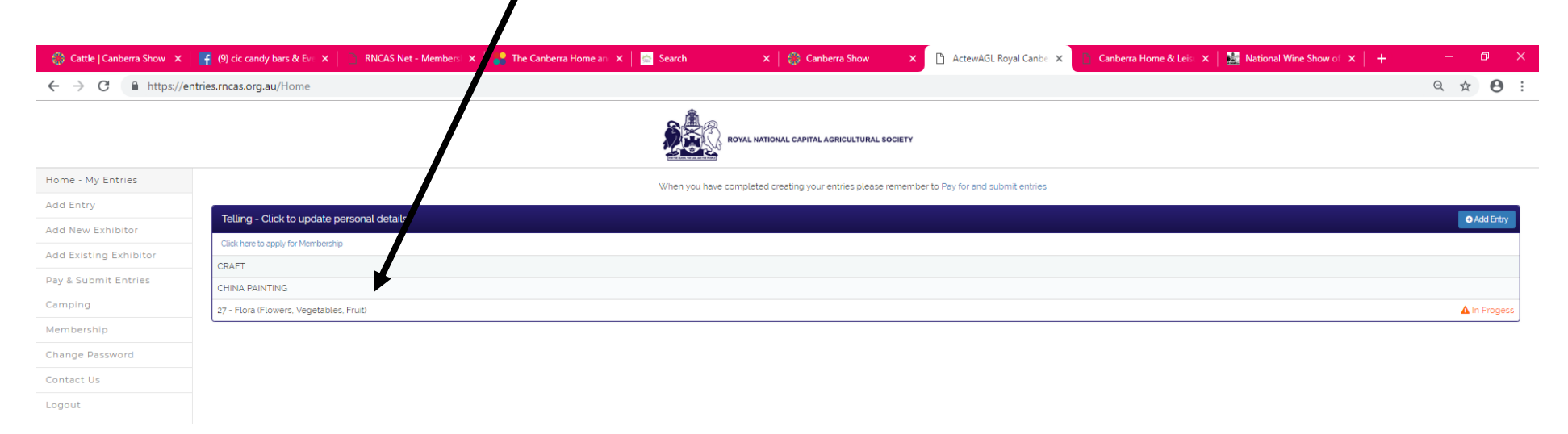

#### You will be taken into the entry and click delete entry

| 🗋 ActewAGL Royal Canberr 🗙                                      |                                             |              |                                        | <del>0</del> – a x |
|-----------------------------------------------------------------|---------------------------------------------|--------------|----------------------------------------|--------------------|
| ← → C ■ Secure   https://entries.rncas.org.au/Entry/Edit/943682 |                                             |              |                                        | २ 🛧 :              |
|                                                                 | ROYAL NATIONAL CAPITAL AGRICULTURAL SOCIETY |              |                                        |                    |
| Home - My Entries                                               | E                                           | d Entry      |                                        |                    |
| Add Entry                                                       | E                                           | Ext pitor.   | Telling, Lisa                          |                    |
| Add New Exhibitor                                               | s                                           | Seq on:      | CATTLE                                 |                    |
| Add Existing Exhibitor                                          | c                                           | Cate pory:   | INTERBREED JUNIOR HEIFER JACKPOT       |                    |
| Add Existing Exhibitor                                          | S                                           | Sub-stegory: | INTERBREED JUNIOR HEIFER JACKPOT       |                    |
| Pay & Submit Entries                                            | c                                           | Clas         | 400 - Interbreed Junior Heifer Jackpot |                    |
| Camping                                                         | s                                           | Statu        | Online In Progress                     |                    |
| Membership                                                      |                                             | Save Changes |                                        |                    |
| Change Password                                                 |                                             | Delete Entry | Create New CATTLE Entry                |                    |
| Contact Us                                                      | •                                           | Diele Liny   |                                        | 1                  |
| Logout                                                          |                                             |              |                                        |                    |

.

| ActewAGL Royal Canberr 🗙 |                                                        | θ - σ ×                                      |
|--------------------------|--------------------------------------------------------|----------------------------------------------|
| ← → C 🔒 Secure   htt     | tps://entries.rncas.org.au/Home                        | ର୍ 🕁 🗄                                       |
|                          | ROYAL NATIONAL CAPITAL AGRICULT                        | JRAL SOCIETY                                 |
| Home - My Entries        | When you have completed creating your entries (        | lease remember to Pay for and submit entries |
| Add Entry                |                                                        |                                              |
| Add New Exhibitor        | Jessica Anderson - Click to a surface personal details |                                              |
| Add Existing Exhibitor   | Click here to may for Membership                       |                                              |
| Pay & Submit Entries     | RULL CLASSES                                           |                                              |
| Camping                  | 28 - Bull 12-14 mths                                   | ▲ In Progess                                 |
| Membership               | GROUP CLASSES                                          |                                              |
| Change Password          | 80 - Sires or Dams Progeny                             | A In Progess                                 |
| Contact Us               |                                                        |                                              |
| Logout                   | Lisa Telling - Click to update personal details        | Add Entry                                    |
|                          | Click here to apply for Membership                     |                                              |
|                          | CATTLE                                                 |                                              |
|                          | INTERBREED JUNIOR HEIFER JACKPOT                       |                                              |
|                          | 400 - Interbreed Junior Heifer Jackpot                 | ▲ In Progess                                 |

### Once you have finished go to Pay & Submit Entries click – Pay & Submit Entries to the Left

### It will bring you to this page – click/ tick the name of the person that you want to pay for - tick Select All

| <ul> <li>ActewAGL Royal Canberr</li> <li>← → C </li> <li>ActewAGL Royal Canberr</li> </ul> |                                                                                                    | - 🗆 ×           |
|--------------------------------------------------------------------------------------------|----------------------------------------------------------------------------------------------------|-----------------|
|                                                                                            | ROYAL NATIONAL CAPITAL AGRICULTURAL BOCIETY                                                                                                    |                 |
| Home - My Entries                                                                          | Pay and Submit                                                                                                    |                 |
| Add Entry                                                                                  | n dy drik sourin.                                                                                                    |                 |
| dd New Exhibitor                                                                           |                                                                                                    |                 |
| dd Existing Exhibitor.                                                                     | Note: to receive membership rees your membership must be current and your membership number must be recorded against the Exhibitor. Membership rees cannot be applied retrospectively.                                                                                                    |                 |
| ay & Submit Entries                                                                        | Select All                                                                                                    |                 |
| amping                                                                                     | Jessica Anderson                                                                                                    |                 |
| lembership                                                                                 | Ø CATTLE                                                                                                    |                 |
| Change Password                                                                            | Ø GROUP CLASSES                                                                                                    |                 |
| Contact Us                                                                                 | Ø 80 - Sires or Dams Progeny                                                                                                    | \$20.00         |
| ogout                                                                                      | BULL CLASSES     ■                                                                                                    |                 |
|                                                                                            |                                                                                                    | \$110.00        |
|                                                                                            | Lisa Telling                                                                                                    |                 |
|                                                                                            | CATTLE                                                                                                    |                 |
|                                                                                            | INTERBREED JUNIOR HEIFER JACKPOT                                                                                                    |                 |
|                                                                                            | a 400 - Interbreed Junior Heifer Jackpot                                                                                                    | -               |
|                                                                                            | -<br>^ Membership fee applied.<br>* All prices in SAUD Total :                                                                                                    | \$130.00        |
|                                                                                            | CONDITIONS OF ENTRY                                                                                                    |                 |
|                                                                                            | a I hereby apply to erfer the foregoing exhibits in terms of and upon the conditions set out in the Association's Rules, By-Laws and Regulations which I understand are available to me on request and at http://www.camberrachow.org.au/stes/default/files/mce/Cattle%205Chedule%20208%20%pdf and by which I agree to be bound whether or not I in the Association consider tori or efficience to consider or to refuse to consider or to refuse to consider or to refuse to consider or to refuse to consider or to refuse to consider or to refuse to consider or to refuse to consider or to refuse to consider or to refuse to consider or to refuse to consider or to refuse to consider or the construction constructions in the about and under there discretion. If the Association construction is application in the Association to the construction or the state of the application in the about and under any incumation construction or accept this application. In the descent of the construction of the application of the application of the application of the application of the application of the application of the application of the application of the application of the application of the application of the application of the application of the application and me are as contained or expressly incorporated in this form, and I agree that all representations and statements not appearing herein or in the Rules. By-laws and Regulations we hereby excluded<br>c hereby certify that all patioulars relative to entries set out on this form are correct in all details. | have read them. |
|                                                                                            | I agree to the Conditions of Entry above                                                                                                    | Continue 🔊      |
| )nco confirm                                                                               | and tick Lagran to the Conditions of entry above this will then let you proceed by clicking Continue                                                                                                    |                 |

### This will bring you to the summary page. Click Continue

| 💮 Cattle   Canberra Show 🗙                      | f (9) cic candy bars & Ev: X 🗈 RNCAS Net - Members X 😹 The Canberra Home an X 🔤 Se, ch X 🕼 Canberra Show X 🗅 ActewAGL Royal Canber X 🗈 Canberra Home & Leis: X 🔛 National Wine Show of X 🕇 | - 0 ×   |  |  |  |
|-------------------------------------------------|----------------------------------------------------------------------------------------------------|---------|--|--|--|
| $\leftrightarrow$ $\rightarrow$ C $$ https://en | tries.rncas.org.au/Checkout/Summary                                                                                                    | ९ ☆ 🛛 : |  |  |  |
|                                                 | ROYAL NATIONAL CAPITAL AGRICULTURAL SOCIETY                                                                                                    |         |  |  |  |
| Home - My Entries                               | Summary                                                                                                    |         |  |  |  |
| Add Entry                                       | lion Amurit                                                                                                    |         |  |  |  |
| Add New Exhibitor                               | CRAFT : CHINA PAINTING : 27 - Flora (Flowers, Vegetables, Fruit)                                                                                                    | \$8.00  |  |  |  |
| Add Existing Exhibitor                          | Total :                                                                                                    | \$8.00  |  |  |  |
| Pay & Submit Entries                            |                                                                                                    |         |  |  |  |
| Camping                                         | Continue                                                                                                    |         |  |  |  |
| Membership                                      |                                                                                                    |         |  |  |  |
| Change Password                                 |                                                                                                    |         |  |  |  |
| Contact Us                                      |                                                                                                    |         |  |  |  |
| Logout                                          |                                                                                                    |         |  |  |  |

### Complete the payment details – and you have now completed your entries – you will receive an email confirming your entries

| 🌍 Cattle   Canberra Show 🗙                  | (9) cic candy bars & Eve 🗙 📔 🕅 RNCAS Net - Membersi 🗙 🏻 | 📲 The Canberra Home an 🗙 📔 🔤 Sea        | arch 🛛 🗙 🛛 🌍 Canberra Show 🗙 | 🗋 ActewAGL Royal Canbe 🗙 | 🚹 Canberra Home & Leist 🗙 🛛 🔛 N | ational Wine Show of $	imes +$ | -   | ٥ | × |
|---------------------------------------------|---------------------------------------------------------|-----------------------------------------|------------------------------|--------------------------|---------------------------------|--------------------------------|-----|---|---|
| ← → C 🔒 https://er                          | ntries.rncas.org.au/Checkout/Payment                    |                                         |                              |                          |                                 |                                | Q 🕁 | Θ | : |
| ROYAL NATIONAL CAPITAL AGRICULTURAL SOCIETY |                                                         |                                         |                              |                          |                                 |                                |     |   |   |
| Home - My Entries                           |                                                         | Payment                                 |                              |                          |                                 |                                |     |   |   |
| Add Entry                                   |                                                         | Diesse enter veur payment details belev |                              |                          |                                 |                                |     |   |   |
| Add New Exhibitor                           |                                                         | Prease enter your payment details below | w                            |                          |                                 |                                |     |   |   |
| Add Existing Exhibitor                      |                                                         | Total Fees:                             | \$8.00                       |                          |                                 |                                |     |   |   |
| Pay & Submit Entries                        |                                                         | Credit Card Type                        | -                            | ¥                        |                                 |                                |     |   |   |
| Camping                                     |                                                         | Credit Card Number                      |                              |                          |                                 |                                |     |   |   |
| Membership                                  |                                                         | cvv'                                    | What is this?                |                          |                                 |                                |     |   |   |
| Change Password                             |                                                         | Name on Card                            |                              |                          |                                 |                                |     |   |   |
| Contact Us                                  |                                                         |                                         |                              |                          |                                 |                                |     |   |   |
| Logout                                      |                                                         | Expiry Date                             | 10 🔻 / 2018 🔻                |                          |                                 |                                |     |   |   |
|                                             |                                                         |                                         | Process Payment              |                          |                                 |                                |     |   |   |
|                                             |                                                         |                                         |                              |                          |                                 |                                |     |   |   |